## PRACTICAL NO: 03

**Title :** Creating an Application in SalesForce.com using Apex

programming Language

## **STEPS TO CREATE AN APPLICATION :**

Step No 1: Create new org:

https://developer.salesforce.com/signup

Step No 2: After signup, loging using following URL

https://login.salesforce.com/

Step No 3: Login Page (Enter your credential to login)

- 1. Open Developer Console
- 2. File ---> New ---> Select Apex Class
- 3. Type below mentioned code

public class FirstClass1

{

public static void firstMethod()

{

System.debug('WELCOME TO METIOE NASHIK');

ļ

ł

## Note : you can write any code as application

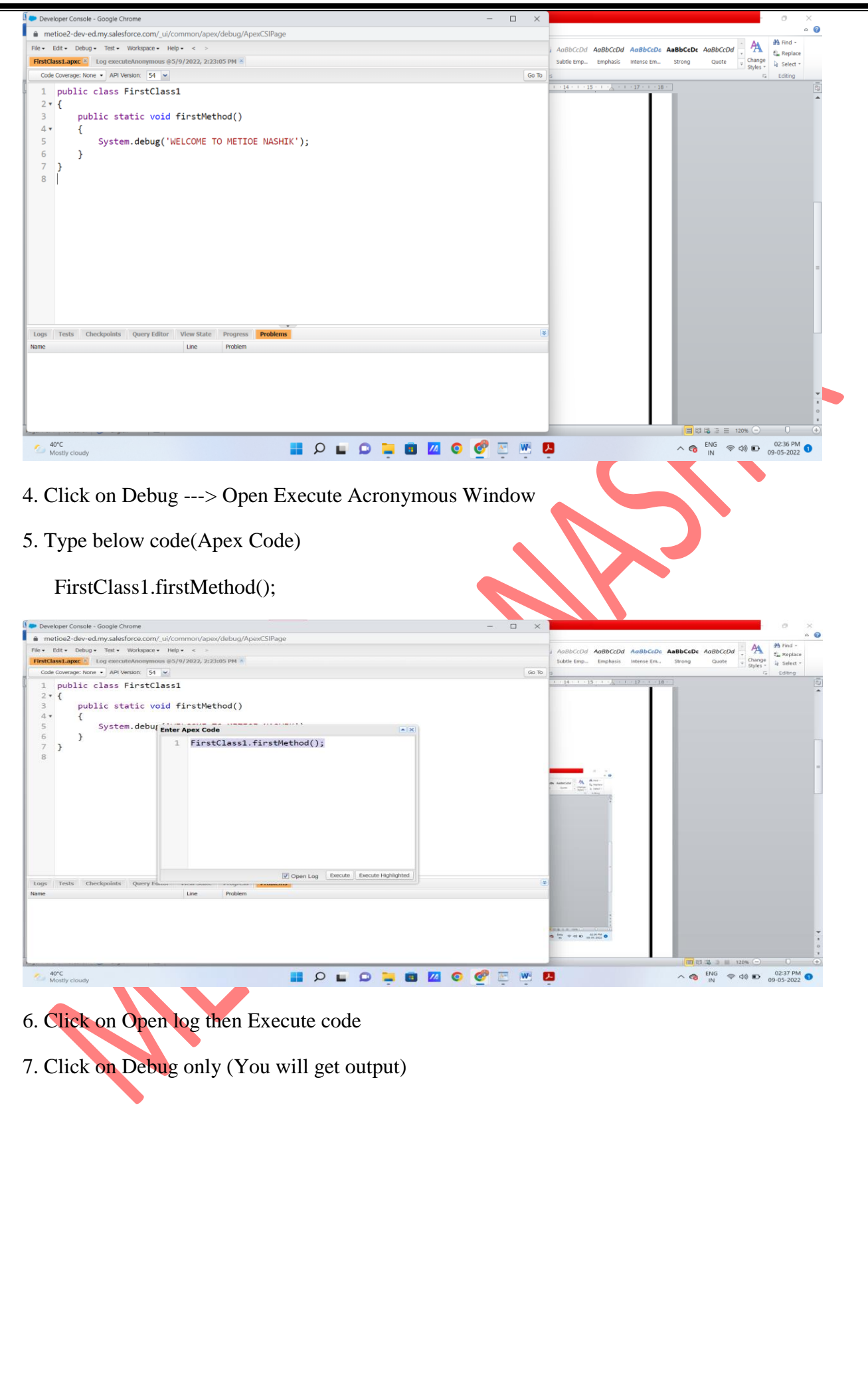

MET's BKC Institute of Engineering, Nashik

Prepared by : Prof. Anand Gharu

Laboratory Practice-II(Cloud Computing)

## **TE Computer Engineering**

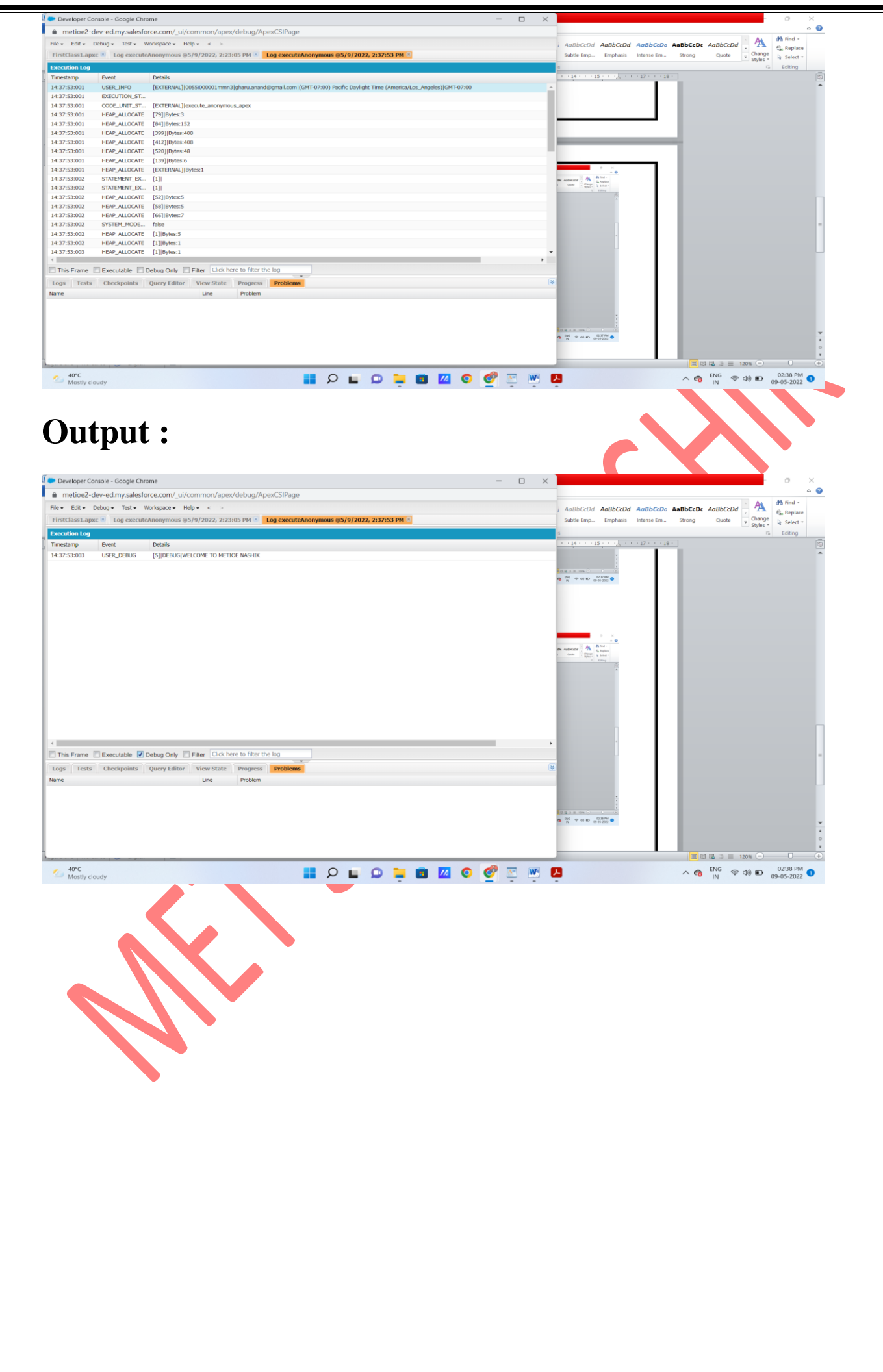

MET's BKC Institute of Engineering, Nashik

Prepared by : Prof. Anand Gharu